#### **The Planner Advisement Report - Advisors**

The Planner is a tool available in the MaineStreet Student Center that helps with planning for enrollment in future classes. The Planner is built by the student and consists of a list of the courses that will be taken during their academic career toward earning their degree. The courses can be organized by term so when enrollment time arrives, the Planner can be used to find sections of courses included in the Planner that are offered for the term and then add them to the Wish List.

Once a student builds their Planner, advisors can view the courses that have been selected. A student's Planner can be accessed via the Advisor Center or the Student Center. In addition, a version of the Degree Progress Report may be generated by the Advisor which would include the courses the student as placed in their Planner.

### Important to Note

Although the Planner Report uses the same degree requirements as the Degree Progress Report, the Planner Report is not a substitute for the Degree Progress Report. It is intended for planning purposes only to simplify the process for enrolling for classes.

Best practice is to remove courses from the Planner once enrolled. This will prevent duplication of information on the Planner Report

#### To view the Student Planner from the Advisor Center:

• Navigate to the Advisor Center: Academics Homepage > Advisor Center tile

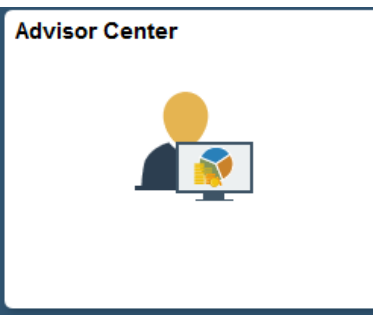

• Open the \*\*Student Details\*\* drop down list next to the student's name and select "Student Planner".

| و ۵۰۰ میں والدہ الحالی پر جارہ مرکز میں میں ہے۔ المان کے الم                                                                                                    | ار به این میشون میشون به میدان میکند.<br>از به این میشون میکند به میکند از میکند میکند از میکند از میکند میکند. | View data for Another student |               | مسورين والمسيا فتمس مردمين والاستان | /*    |
|----------------------------------------------------------------------------------------------------|----------------------------------------------------------------------------------------------------|-------------------------------|---------------|-------------------------------------|-------|
| Notify Selected Advisees                                                                                                    |                                                                                                    |                               |               |                                     |       |
|                                                                                                    |                                                                                                    | Find   🔄                      |               | First 🕚 1 of 1                      | 🕑 Lat |
| Advisee Academic Detail                                                                                                    |                                                                                                    |                               |               |                                     |       |
| Notify ID Name                                                                                                    |                                                                                                    |                               |               |                                     | Imag. |
|                                                                                                    |                                                                                                    | **Student Details**           | $\overline{}$ | View Student Center                 |       |
|                                                                                                    |                                                                                                    | **Student Details**           | ^             |                                     | -     |
| Notify Selected Advisees                                                                                                    | Notify All Advisees                                                                                             | Academic History by Subject   |               |                                     | 1     |
|                                                                                                    |                                                                                                    | Academic Information          |               |                                     | 1     |
| View data for Another student                                                                                                    |                                                                                                    | Address                       |               |                                     | 1     |
|                                                                                                    |                                                                                                    | Advisor Notes                 |               |                                     |       |
|                                                                                                    |                                                                                                    | Class Schedule                |               |                                     | 3     |
| Image: The second second seco |                                                                                                    | Comments                      |               |                                     | 1     |
|                                                                                                    |                                                                                                    | Degree Progress               |               |                                     | 1     |
|                                                                                                    |                                                                                                    | Emergency Contacts            |               |                                     |       |
|                                                                                                    |                                                                                                    | Enrollment Appointments       |               |                                     | - 1   |
|                                                                                                    |                                                                                                    | Enrollment PINs               |               |                                     | - 1   |
|                                                                                                    |                                                                                                    | Evaluate my Transfer Credit   |               |                                     | 1     |
|                                                                                                    |                                                                                                    | Grades                        |               |                                     |       |
|                                                                                                    |                                                                                                    | Quick Enroll                  |               |                                     |       |
|                                                                                                    |                                                                                                    | Student Group                 |               |                                     |       |
|                                                                                                    |                                                                                                    | Student Planner               |               |                                     |       |
|                                                                                                    |                                                                                                    | Telephone                     |               |                                     |       |
|                                                                                                    |                                                                                                    | Test Scores                   |               |                                     |       |
|                                                                                                    |                                                                                                    | To Do List                    |               |                                     |       |
|                                                                                                    | all and a second second second                                                                                  | Transfer Credit Report        | 4             |                                     | أسب   |

# Features of the Planner:

- View the details of the requirement being met by taking the course by selecting the information icon.
- If a planned course has a pre-requisite, use the "yes" link to view the course details enabling a view of the pre-requisite information.
- Use the **View Class Sections** button to see the sections offered for the term in which the course has been assigned in the Planner.

| dviceo Planner                                                      |                                                     |                                             | ANT 212 y                     | obbe sev                                  | d to your Plannor to s                                     | tiefy the f         | following Poquirement:                   |
|---------------------------------------------------------------------|-----------------------------------------------------|---------------------------------------------|-------------------------------|-------------------------------------------|------------------------------------------------------------|---------------------|------------------------------------------|
| wisee manner                                                        |                                                     |                                             | Human Va                      | Human Values and Social Context (RG33017) |                                                            |                     |                                          |
| lease use the inform<br>niversity will be able to<br>Planned Course | nation in the Typically<br>offer the course as plan | Offered column as<br>ined, nor does it guar | agu<br>antee Studen<br>course | ts must pa<br>s and earr                  | ass one course in each of<br>n a total of 18 credits. (RQ: | the 5 subc<br>5676) | ategories of Human Values & Social Conte |
| Course                                                              | Description                                         |                                             | Uni                           | its                                       | Typically Offered                                          | Req                 |                                          |
| ANT 212                                                             | The Anthropo                                        | ology of Food                               | 3.0                           | 0                                         | Fall                                                       | 0                   |                                          |
|                                                                     |                                                     |                                             |                               |                                           |                                                            |                     |                                          |
| 2020 Spring                                                         |                                                     |                                             |                               |                                           |                                                            |                     |                                          |
| Course                                                              | Description                                         |                                             | Prereq                        | Units                                     | Typically Offered                                          | Req                 |                                          |
| BIO 122                                                             | Biology: The Liv                                    | ing Science                                 |                               | 3.00                                      | Spring                                                     | 0                   |                                          |
| MUY 411                                                             | Chamber Jazz A                                      | Arr & Piano II                              | (yes)                         | 3.00                                      | Spring, Even Years                                         | 6                   |                                          |
| Course<br>MUH 201                                                   | Description<br>History of Wes                       | Course Detail                               | •                             |                                           |                                                            |                     |                                          |
| MUS 150                                                             | Majoring in Mu                                      |                                             |                               | Career U                                  | ndergraduate                                               |                     | View Class Sections                      |
|                                                                     |                                                     |                                             |                               | Units 3.                                  | 00                                                         |                     | This course is in your planner           |
|                                                                     |                                                     |                                             | Grading                       | Basis G                                   | raded                                                      |                     | under Term(s) 2020 Spring.               |
|                                                                     |                                                     |                                             | Course Compo                  | onents I                                  | Lecture Requ                                               | ired                |                                          |
|                                                                     |                                                     |                                             | Academic                      | Group (                                   | University Wide Programs                                   |                     |                                          |
|                                                                     |                                                     |                                             | Academic Organ                | ization (                                 | UM Dept of Music                                           |                     |                                          |
|                                                                     |                                                     | Enrollment In                               | formation                     |                                           |                                                            |                     |                                          |
|                                                                     |                                                     |                                             | Typically                     | Offered                                   | Spring, Even Years                                         |                     |                                          |
|                                                                     |                                                     |                                             | nrollment Requir              | rement                                    | Prereguisite: MUY 410                                      |                     |                                          |

Below are instructions on how advisors can access the What-If Academic Advisement Report. Note: This report can be run when the Degree Progress Report is otherwise unavailable for inactive/suspended students.

# Generating the Planner version of the Degree Progress Report:

MaineStreet navigation:

Academics Homepage > Request Advisement Report tile

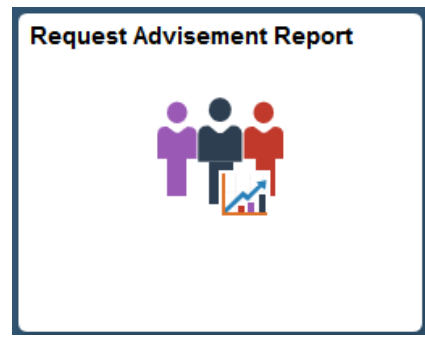

- Enter values to create report:
  - Select "Add a New Value" tab

- o Enter Student ID
- Enter "UMPLN" Report Type
- Select "Add" button

| Request Advisement Report                                                                      |
|------------------------------------------------------------------------------------------------|
| Find an Existing Value Add a New Value                                                         |
| ID <mark>01010101 </mark><br>Academic Institution UMS05 Q<br>Report Typ <mark>e UMPLN</mark> Q |
| Add                                                                                            |

• Select the Process Request button.

| Advisement Report Request Advisement Report Request                                                                    | Log                                                                                                    |
|----------------------------------------------------------------------------------------------------|----------------------------------------------------------------------------------------------------|
| ID/Name                                                                                                    | 1000 (10000)                                                                                                    |
| Academic Institution UMS05                                                                                             | University of Maine                                                                                                    |
| Report Type UMPLN                                                                                                    | Undergraduate Planner                                                                                                    |
| Date Processed                                                                                                    |                                                                                                    |
| Report Status Request Pending                                                                                          |                                                                                                    |
| *Report Date 10/29/2019                                                                                                |                                                                                                    |
| *As of Date 01/01/3000                                                                                                 | Administrative Request                                                                                                    |
| Information For Students and Advisors<br>**IMPORTANT TO NOTE**                                                         |                                                                                                    |
| Although the Planner Report uses the same degree require<br>Degree Progress Report. It is intended for planning purpos | ments as the Degree Progress Report, the Planner Report is not a substitute for the<br>es only to simplify the process for enrolling for classes. |
| Best practice is to remove courses from the Planner once e                                                             | nrolled. This will prevent duplication of information on the Planner Report.                                                                      |
| Process Request                                                                                                    |                                                                                                    |
| <u>(</u>                                                                                                    |                                                                                                    |
|                                                                                                    |                                                                                                    |

• The report generated mirrors the Degree Progress Report but differs in that the courses that are in the Student Planner are included. These courses are designated with a star icon.

# The Planner Advisement Report - Advisors

| Course  | Description                 | Units When      | Grade Status          |
|---------|-----------------------------|-----------------|-----------------------|
| ANT 212 | The Anthropology of Food    | 3.00 2025 Summ  | ner 🔶                 |
| BIO 122 | Biology: The Living Science | 3.00 2020 Sprin | ي 🖈 ا                 |
|         |                             | View All L      | iret 🚯 1-2 of 2 🕑 Las |